Using What If and Look Ahead in Degree Works

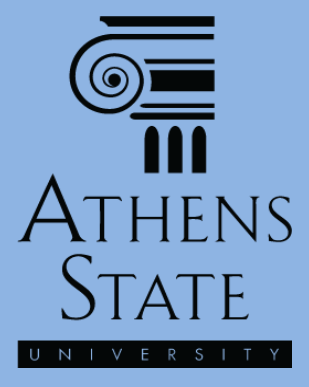

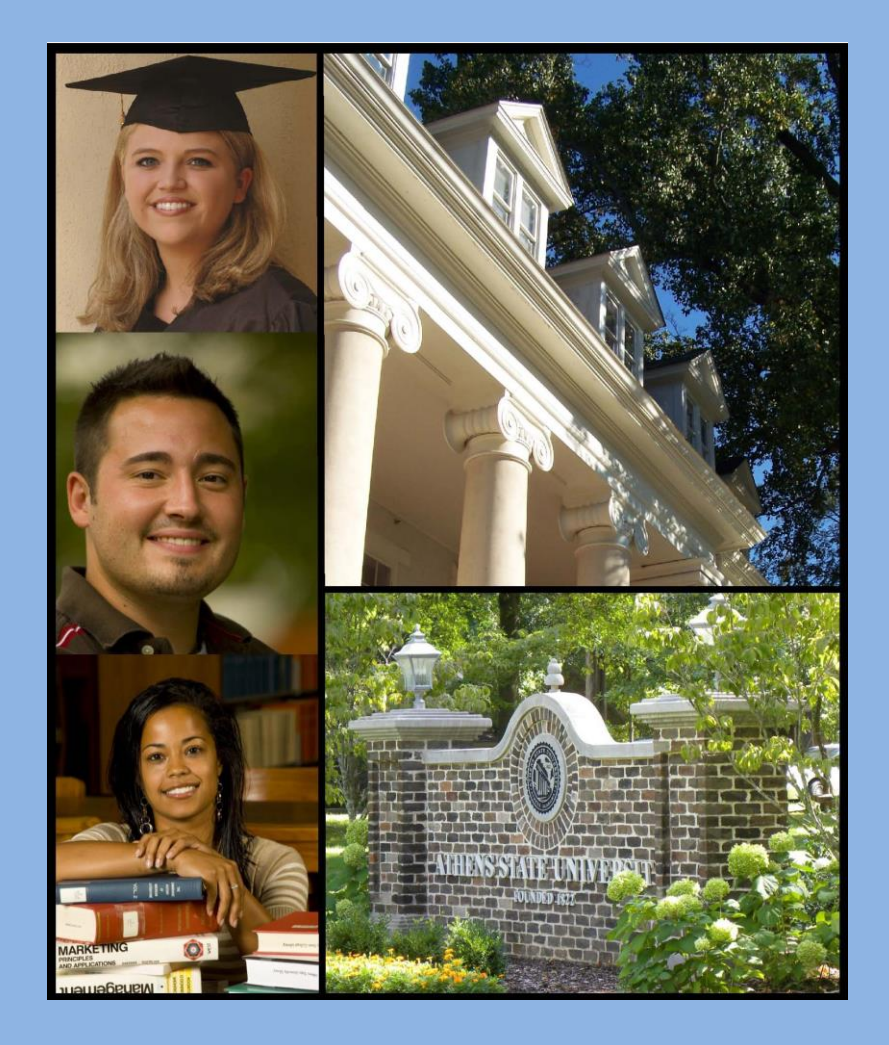

#### February 2015

# Topics

- Processing What If Audits
  - Selecting What If Items
  - Saving What If as a PDF
  - Viewing *What If* on Screen
- Using the Look Ahead Option

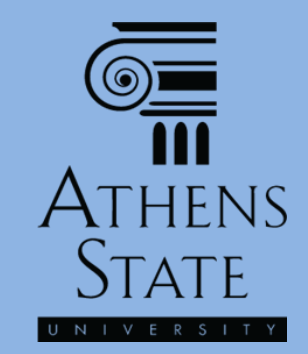

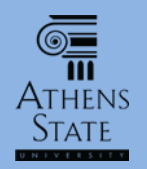

# "What If" in Degree Works

- One of the most powerful tools in Degree Works is the ability to run audits on majors other than the student's declared major – the "What If" option.
- This is extremely useful for advising prospective students or students who are considering changing their major.
- Students who are considering changing their major and/or minor can see the consequences of the change in real time

   which completed courses will fulfill requirements in the new major (<u>and</u> which ones won't).
- Running a What If does <u>not</u> actually change the student's major – this must still be done through the official Records Office process.

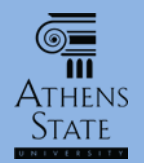

# Processing What If Audits

| https://degreeworksadmin.at/ | hens.edu/IRISLink.cgi<br>NS STATE<br>e r s i t y |                                    |                       |                                                                        |                                                               | Q                                                                       |
|------------------------------|--------------------------------------------------|------------------------------------|-----------------------|------------------------------------------------------------------------|---------------------------------------------------------------|-------------------------------------------------------------------------|
| Ather                        | ns State Online                                  | H Degree Major<br>BS V Acquisiti   | lelp<br>ion & Contrad | Print<br>Student Class Level Last Auc<br>Ct M Junior Foundy            | To begi<br>process,<br>from the l                             | <i>in the</i> What If<br><i>select</i> What If<br><i>left-hand menu</i> |
| What If                      | Student View                                     | Save as                            | s PDF P               | ate University Plan of St                                              | es <u>Class History</u>                                       | E                                                                       |
| Look Ahead                   | Student View A00                                 | 000ACw as of 29-Oct-2014 at 11:4   | 9                     |                                                                        |                                                               |                                                                         |
|                              | Student                                          |                                    | College               | College of Business                                                    | Student Status                                                | Active                                                                  |
|                              | ID                                               |                                    | Advisor               | Cox, Scott R                                                           | Academic Standing                                             | Good Standing                                                           |
|                              | Classification                                   | Junior                             | Degree                | Bachelor of Science                                                    | Student Hold                                                  |                                                                         |
|                              | Institutional GPA                                | 2.25                               | Major                 | Acquisition & Contract Mgmt                                            |                                                               |                                                                         |
|                              | Overall GPA                                      | 2.93                               | Minor                 |                                                                        |                                                               |                                                                         |
|                              |                                                  |                                    |                       | Degree Progress                                                        |                                                               |                                                                         |
|                              | Requ                                             | irements                           | 5                     | 3%                                                                     |                                                               |                                                                         |
|                              | Degree - Bach                                    | elor of Science                    |                       |                                                                        | Catalog Term: Fall                                            | 2013 Hours Required: 124<br>Hours Applied: 84                           |
|                              | <b>60</b> hours of uppe                          | r level credit                     |                       | Still Needed: A minimum of 60 semester<br>level) is required. You have | r hours of upper level colleg<br>e 18 but still need a minimu | je/ university credit (300-400<br>im of 42 hours.                       |
|                              | 🔲 Minimum 31 hou                                 | rs at Athens State                 |                       | Still Needed: You have 18 but still need                               | a minimum of 13 hours.                                        |                                                                         |
|                              | Complete 33 of the                               | last 39 semester hours of study or | r 25% of the d        | legree requirements, whichever is larger, a                            | t Athens State University.                                    |                                                                         |
|                              | Vou meet the min                                 | nimum institutional 2.00 GPA       |                       |                                                                        |                                                               | *                                                                       |

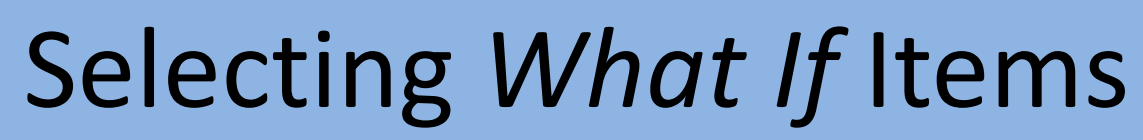

6

Athens State

|     | © <u>∎</u> Ath<br>∭∪¤∣                            | IENS STAT<br>versit                                                                      | E<br>Y                                                                              |                                                                                      |                                                                          |                                                                                                  |                                     |                  |                                            |                                 |                |
|-----|---------------------------------------------------|------------------------------------------------------------------------------------------|-------------------------------------------------------------------------------------|--------------------------------------------------------------------------------------|--------------------------------------------------------------------------|--------------------------------------------------------------------------------------------------|-------------------------------------|------------------|--------------------------------------------|---------------------------------|----------------|
|     |                                                   | Athens State Online                                                                      |                                                                                     | Help                                                                                 |                                                                          |                                                                                                  | Print                               |                  | Log Out                                    | t                               |                |
|     | Find Student ID                                   | I I Name                                                                                 | BS                                                                                  | Major<br>Acquisition & (                                                             | Stu<br>Contract M Jur                                                    | dent Class Level<br>nior                                                                         | Last Audit<br>10-Feb-2015           | \$               |                                            |                                 |                |
|     | Worksheets<br>Worksheets<br>What If<br>Look Ahead | Notes GPA Ca<br>Format:<br>Student View<br>NOTE: The W<br>and is subject<br>interest may | Process V<br>/hat If function is de<br>t to change as degree<br>be contacted for as | That-If Save as P<br>esigned for explori<br>e requirements ch<br>istance in interpre | DF Indude<br>Indude<br>Ing alternative<br>ange over tin<br>sting the Wha | n-progress dasses<br>preregistered dasses<br>e degree paths a<br>ne. An academic<br>t If report. | and options. Ti<br>c advisor in the | A vo<br>se<br>th | ariety of it<br>elected to a<br>ne What If | ems can<br>customiz<br>scenario | be<br>ze<br>o. |
|     |                                                   | Select your p                                                                            | rimary area of stud                                                                 | y                                                                                    |                                                                          |                                                                                                  |                                     |                  |                                            |                                 |                |
|     |                                                   | Catalog Term<br>Program                                                                  | Fall 2014                                                                           | ▼<br>Bucinocc ▼                                                                      |                                                                          |                                                                                                  |                                     |                  |                                            |                                 |                |
|     |                                                   | Level                                                                                    | Undergraduate                                                                       | v                                                                                    | Major                                                                    | (pick a Major                                                                                    | )                                   | •                |                                            |                                 |                |
|     |                                                   | College                                                                                  | College of Business                                                                 |                                                                                      | Minor                                                                    | (pick a Minor                                                                                    | )                                   | •                |                                            |                                 |                |
|     |                                                   | Degree                                                                                   | Bachelor of Science                                                                 |                                                                                      |                                                                          |                                                                                                  |                                     |                  |                                            |                                 |                |
|     |                                                   | Select your a                                                                            | dditional areas of s                                                                | tudy                                                                                 |                                                                          |                                                                                                  |                                     |                  |                                            | E                               |                |
|     | Note th                                           | nat the                                                                                  |                                                                                     |                                                                                      |                                                                          | Chosen Areas of stu                                                                              | ıdy                                 |                  |                                            | •                               |                |
| ina | licators                                          | now sho                                                                                  | N                                                                                   | •                                                                                    | Add                                                                      |                                                                                                  |                                     |                  |                                            |                                 |                |
| th  | nat you d                                         | are in the                                                                               | <b>}</b>                                                                            | •                                                                                    |                                                                          |                                                                                                  |                                     |                  |                                            | -                               |                |
| Wh  | at If Stu                                         | dent Vie                                                                                 | W. asses                                                                            |                                                                                      |                                                                          | Remove                                                                                           |                                     |                  |                                            |                                 |                |
|     |                                                   | Enter a course an                                                                        | d click Add Course                                                                  | Courses you are co                                                                   | onsidering                                                               |                                                                                                  |                                     |                  |                                            |                                 |                |
|     |                                                   | Subje                                                                                    | ct                                                                                  |                                                                                      | *                                                                        |                                                                                                  |                                     |                  |                                            |                                 |                |
|     |                                                   | Numb                                                                                     | er                                                                                  |                                                                                      |                                                                          |                                                                                                  |                                     |                  |                                            | -                               |                |
|     | Copyright 1995 - 20                               | 14 Ellucian Company L.                                                                   | <ul> <li>and its affiliates.</li> </ul>                                             |                                                                                      |                                                                          |                                                                                                  |                                     |                  |                                            |                                 |                |

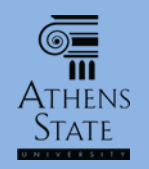

# Select What If Catalog Term

| (  | Ĵ∎Athen<br>∭ u ¤ i v | NS STAT                       | ГЕ<br>Y                              |                                                       |                |                                  |                           |                          |               |    |
|----|----------------------|-------------------------------|--------------------------------------|-------------------------------------------------------|----------------|----------------------------------|---------------------------|--------------------------|---------------|----|
|    | Athe                 | ens State Online              |                                      | Help                                                  |                |                                  | Print                     | Log (                    | Out           |    |
|    | Find Student ID      | A A Name                      | ► ►I Deg<br>▼ BS                     | ree Major<br>Acquisition & Cor                        | ntract M Junic | or Class Level                   | Last Audit<br>10-Feb-2015 |                          |               |    |
|    | Worksheets           | tes GPA C                     | alc                                  |                                                       |                |                                  |                           |                          |               |    |
|    | Worksheets           | Format:<br>Student View       | - Proc                               | ess What-If Save as PDF                               | Include in-    | progress dasses                  | <u>Select</u>             | the Catalo               | og Term:      |    |
|    | What If              | NOTE: The V<br>and is subject | What If function<br>t to change as d | is designed for exploring<br>legree requirements chan | alternative (  | degree paths a<br>c. An academic | What If a                 | udits can o              | only be ru    | ın |
|    |                      | interest may<br>Select your   | be contacted fo<br>primary area of   | r assistance in interpretin<br>studv                  | ng the What I  | If report.                       | on <u>cur</u>             | <u>rent</u> or <u>up</u> | <u>coming</u> |    |
|    |                      | Catalog Tern                  | Fall 2014                            |                                                       |                |                                  | catalog r                 | equiremei                | nts, even i   | if |
|    |                      | Program                       | pick a Catalog T<br>Summer 2016      | erm                                                   | Major          | (nick a Major                    | astuder                   | nt is currer             | ntlv under    | r  |
|    |                      | Level                         | Summer 2015<br>Spring 2016           |                                                       | Minor          | (pick a Major                    |                           |                          |               |    |
|    |                      | College                       | Spring 2015                          |                                                       | Philot         | (Pro-                            | an olae                   | er catalog               | for their     |    |
|    |                      | Degree                        | Fall 2015<br>Fall 2014               |                                                       |                |                                  | declared                  | maior. W                 | /hen these    | е  |
|    |                      | Select you                    | additional areas                     | of study                                              |                |                                  |                           | hotowara                 | agentured     | -  |
|    |                      |                               |                                      |                                                       | [              | Chosen Areas of stu              | screen si                 | nots were                | capturea      | ,  |
| A  | llowing u            | isers to                      | o run W                              | hat If <i>audit</i>                                   | s on           |                                  | the 201                   | 14-15 cato               | alog was      |    |
| in | comina c             | ataloa                        | callow                               | thom to a                                             | nlora          |                                  | current, c                | and the 20               | )15-16 wa     | 15 |

new majors/minors that will become active in the upcoming catalog.

upcoming.

Copyright 1995 - 2014 Ellucian Company L.P. and its affiliates.

Number

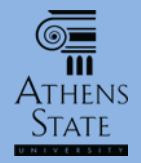

#### Select What If Program

#### THENS STATE

| Athens State Online                                                     |                                                                                   | Help                                                                                  |                                                     |                                             |              |
|-------------------------------------------------------------------------|-----------------------------------------------------------------------------------|---------------------------------------------------------------------------------------|-----------------------------------------------------|---------------------------------------------|--------------|
| Find Student ID H Name                                                  | ► ►I Deg<br>▼ BS                                                                  | ree Major<br>Acquisition & 0                                                          | Stude<br>Contract M Junio                           | e <mark>nt Class Level</mark><br>Dr         | Las<br>10    |
| Worksheets Notes GPA Ca                                                 | alc                                                                               |                                                                                       |                                                     |                                             | - 1          |
| Worksheets Format:                                                      |                                                                                   |                                                                                       | 🔽 Indude in-                                        | progress classes                            | - 1          |
| What If > Student View                                                  |                                                                                   | ess What-If Save as P                                                                 | DF<br>Include pr                                    | eregistered dasses                          | _            |
| Look Ahead NOTE: The V<br>and is subject<br>interest may<br>Select your | Vhat If function<br>t to change as d<br>be contacted fo<br><u>primary</u> area of | is designed for explori<br>egree requirements ch<br>r assistance in interpre<br>study | ng alternative<br>aange over time<br>eting the What | degree paths<br>e. An academi<br>If report. | and<br>ic ac |
| Catalog Term                                                            | Fall 2014                                                                         |                                                                                       | K                                                   |                                             |              |
| Program                                                                 | Bachelor of Scie                                                                  | nce - Business 🔹                                                                      |                                                     |                                             | _            |
| Level                                                                   | (pick a Program<br>Bachelor of Arts                                               |                                                                                       | Major<br>Minor                                      | (pick a Maj<br>(pick a Min                  | or)<br>or)   |
| College                                                                 | Bachelor of Arts                                                                  | (Lic & Cert)<br>nce (Lic & Cert)                                                      |                                                     | ŭ                                           | 1            |
| Degree                                                                  | Bachelor of Scie                                                                  | nce - Arts & Sciences                                                                 |                                                     |                                             | - 1          |
| Select your                                                             | Bachelor of Scie<br>Bachelor of Scie<br>Business Certific<br>Education Certifi    | nce - Business<br>nce in Education<br>ation Seeking<br>ication Seeking                |                                                     | Chosen Areas of s                           | study        |
| Major (pic                                                              | k a Major)<br>k a Minor)                                                          | -                                                                                     | Add                                                 |                                             |              |
|                                                                         |                                                                                   |                                                                                       |                                                     | Remove                                      |              |
| Choose Your                                                             | Future Classes                                                                    |                                                                                       |                                                     |                                             |              |
| Enter a course a                                                        | nd click Add Course                                                               | Courses you are co                                                                    | onsidering                                          |                                             |              |

Subject

#### **Select the Program:**

Since a user may wish to run a What If on a degree program different from the current declared program, the next step is to select the program from the Program pull down menu. Choices are listed by type of degree and College (when needed).

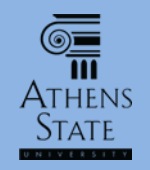

# Select What If Primary Major/Minor

| THENS STATE                                                                                                    |                                                                                                    |                                                                                             |                                         |  |  |  |
|----------------------------------------------------------------------------------------------------|----------------------------------------------------------------------------------------------------|---------------------------------------------------------------------------------------------|-----------------------------------------|--|--|--|
| Athens State Online                                                                                                    | Help                                                                                                    | Print                                                                                       | Log Out                                 |  |  |  |
| Find Student ID II I Name II Degree                                                                                                    | Major Student Acquisition & Contract M Junior                                                                          | t Class Level Last Audit<br>10-Feb-2015                                                     |                                         |  |  |  |
| Worksheets Notes GPA Calc                                                                                                    |                                                                                                    |                                                                                             |                                         |  |  |  |
| Worksheets Format:<br>Student View V Process                                                                                                    | What-If Save as PDF                                                                                                    | ogress dasses                                                                               |                                         |  |  |  |
| What If       Image: Constraint of the second second | designed for exploring alternative de<br>ree requirements change over time, i<br>ssistance in interpreting the What If | egree paths and options. The What If re<br>An academic advisor in the program or<br>report. | eport is <u>not official</u><br>area of |  |  |  |
| Catalog Term Fall 2014                                                                                                    | <b></b>                                                                                                    |                                                                                             |                                         |  |  |  |
| Program Bachelor of Arts                                                                                                    | ▼ Major                                                                                                    | (nick a Major)                                                                              | n                                       |  |  |  |
| Level Undergraduate                                                                                                    | Minor                                                                                                    | (pick a Major)                                                                              |                                         |  |  |  |
| College Of Arts and                                                                                                    | 1 Sciences                                                                                                    | Art<br>Art (Computer Graphics Option)                                                       |                                         |  |  |  |
| Select the Primary Major/                                                                                                    | 'Minor:                                                                                                    | Art (Studio Arts Option)<br>Enalish Literature                                              | =                                       |  |  |  |
| You can now use the null                                                                                                    | down                                                                                                    | English/Language Arts                                                                       |                                         |  |  |  |
|                                                                                                    |                                                                                                    | Political Science                                                                           |                                         |  |  |  |
| menus to choose a primary                                                                                                    | y major                                                                                                    | Religion                                                                                    |                                         |  |  |  |
| for the What If (only majo                                                                                                    | rs that                                                                                                    | Sociology                                                                                   |                                         |  |  |  |
| are under the Program selected                                                                                                    |                                                                                                    |                                                                                             |                                         |  |  |  |
| will appear), and a minor if                                                                                                    | desired                                                                                                    |                                                                                             |                                         |  |  |  |
| or needed.                                                                                                    | considering                                                                                                    |                                                                                             |                                         |  |  |  |
|                                                                                                    |                                                                                                    |                                                                                             |                                         |  |  |  |

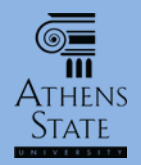

### Select What If Additional Items

| THENS STAT                         | ГЕ<br>Y                  |                                              |                      |                                      |                                                                   |
|------------------------------------|--------------------------|----------------------------------------------|----------------------|--------------------------------------|-------------------------------------------------------------------|
| Athens State Online                |                          | Help                                         |                      | Print                                | Log Out                                                           |
| Find Student ID                    | ► ► Degree<br>► BS       | Major Studen Acquisition & Contract M Junior | t Class Level La     | ost Audit<br>0-Feb-2015              |                                                                   |
| Worksheets Notes GPA Ca            | lc                       |                                              |                      |                                      |                                                                   |
| Worksheets Format:<br>Student View | ▼ Process                | What-If Save as PDF                          | ogress classes       |                                      |                                                                   |
| What If                            |                          | Include prere                                | egistered classes    |                                      |                                                                   |
| LOOK Anead Select your j           | primary area of stu      | dy                                           |                      |                                      |                                                                   |
|                                    | Pail 2014                |                                              |                      |                                      |                                                                   |
| Program                            |                          | Major                                        | History              | •                                    |                                                                   |
| Collega                            |                          | Crioncoc –                                   | Business Adr         | ministration -                       |                                                                   |
| Degree                             | Bachelor of Arts         | Sciences v                                   |                      |                                      |                                                                   |
| Select your a                      | additional areas of      | study                                        |                      |                                      |                                                                   |
| Major (pic<br>Minor (pic           | k a Major)<br>k a Minor) | - Add                                        | Chosen Areas of st   | Once the<br>minor (if r<br>additiona | primary major and<br>needed) are selected,<br>I majors/minors can |
| Choose Your                        | Future Classes           | be selecte                                   | d. Keep in mind that |                                      |                                                                   |
| Enter a course ar                  | a cick add Course        |                                              |                      | these addi                           | tional majors/minors                                              |
| Subje                              |                          |                                              |                      | will still                           | appear on a sinale                                                |
| Numb                               | Add Course               | • Remove Course                              |                      | W                                    | /hat If <i>audit.</i>                                             |

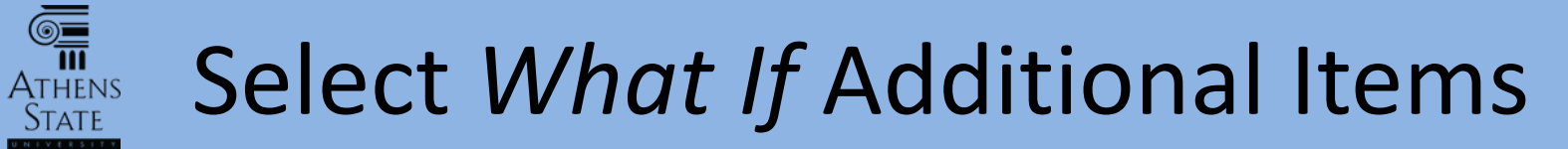

STAT

| ©⊒Athens State                                                                                                    |                                                                                                    |
|----------------------------------------------------------------------------------------------------|----------------------------------------------------------------------------------------------------|
| Athens State Online       Help         Find Student ID       Id       Name       >>       Degree       Major       Student         Worksheets       No       25       GPA Calc       GPA Calc       GPA Calc       GPA Calc                                                                                                    | Choose additional<br>majors/minors as desired from<br>the pull down menus.                                        |
| Worksheets       ormat:       (pick a Minor)         Student V       Acquisition & Contract Mgmt         Art       Art         Art History       Aviation Management         Behavioral Science       Biology         Program       Business Administration         Chemistry       Level         Computer Forensics       Computer Forensics         Computer Science       Computer Science         Criminal Justice       Ormate         Degree       Computer Science         Collegish       Drama         Educational Technology       English         English Language Learner       Enterprise Systems Management         Minor       (pick a Minor) | registered classes   freport.   History   Business Administration   Chosen Areas of study   Chosen Areas of study |
| Enter a course and click Add Course Courses you are considering  Subject Number Add Course Remove Course                                                                                                    | Once additional choices are selected,<br>click the Add button. This can be<br>repeated if necessary.              |

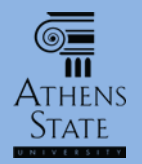

#### Select What If Additional Items

| Athens State Online                       |                                                                                                    | Help                                        | Print                                 | Log Out             |
|-------------------------------------------|----------------------------------------------------------------------------------------------------|---------------------------------------------|---------------------------------------|---------------------|
| Find Student ID                           | Degree       Image: Second second second | Major Stud<br>Acquisition & Contract M Juni | or Last Audit<br>10-Feb-2015          |                     |
| Worksheets Notes GPA Ca                   | alc                                                                                                    |                                             |                                       |                     |
| Worksheets Format:                        | - Process What                                                                                                    | ✓ Include in                                | -progress dasses                      |                     |
| What If                                   |                                                                                                    | Include p                                   | reregistered dasses                   |                     |
| Look Ahead Select your                    | primary area of study                                                                                                    |                                             |                                       |                     |
| Catalog Term                              | Fall 2014                                                                                                    | ▼                                           |                                       |                     |
| Program                                   | Bachelor of Arts                                                                                                    | •                                           | · · · ·                               | [                   |
| Level                                     | Undergraduate                                                                                                    | Major                                       | History                               | <b>▼</b>            |
| College                                   | College of Arts and Scier                                                                                                    | Minor<br>Trees -                            | Business Administration               | •                   |
| Degree                                    | Bachelor of Arts                                                                                                    |                                             |                                       |                     |
| Select your a                             | additional areas of stud                                                                                                    | v                                           |                                       |                     |
|                                           | <u>uuuuunu</u> urcus or stuu                                                                                                    | 7                                           | Chosen Areas of study                 |                     |
|                                           |                                                                                                    |                                             | MINOR : Enterprise Systems Management | A                   |
| Major (pic                                | ck a Major)                                                                                                    | •                                           |                                       |                     |
| Minor (pic                                | rk a Minor)                                                                                                    | Add                                         |                                       | =                   |
| (pro                                      |                                                                                                    |                                             |                                       | -                   |
|                                           |                                                                                                    |                                             | Remove                                |                     |
| Choose Your                               | Future Classes                                                                                                    |                                             |                                       |                     |
| Enter a course an                         | nd click Add Course                                                                                                    | Courses you are considering                 |                                       |                     |
| Subje                                     | ect                                                                                                    | î                                           |                                       |                     |
|                                           | ·                                                                                                    | To r                                        | emove an additiona                    | l area of study     |
| Numb                                      | Der                                                                                                    |                                             | hoice click on the a                  | rea name to         |
|                                           | Add Course                                                                                                    |                                             | Torce, crick off the u                |                     |
|                                           |                                                                                                    | hic                                         | ghlight it, and then a                | click Remove. 🛛 💻 🗄 |
| Copyright 1995 - 2014 Ellucian Company L. | .P. and its affiliates.                                                                                                    |                                             |                                       |                     |

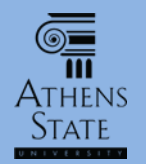

#### Select What If Additional Items

| Athens State Online                                         |                                                                                                    | Help                              | Print                                                                                                    | Log Out                                                                                                    |
|-------------------------------------------------------------|----------------------------------------------------------------------------------------------------|-----------------------------------|----------------------------------------------------------------------------------------------------|----------------------------------------------------------------------------------------------------|
| Find Student ID If A Name                                   | Degree     BS                                                                                            | Major<br>Acquisition & Contract M | Student Class Level         Last Audit           Junior         10-Feb-2015                                 | 8                                                                                                    |
| Worksheets Notes GPA Ca                                     | аІс                                                                                                    | e 1-                              |                                                                                                    |                                                                                                    |
| What If                                                     | ▼ Process What                                                                                           | t-If Save as PDF                  | idude <b>in-progress</b> dasses                                                                             |                                                                                                    |
| Look Ahead Select your                                      | primary area of study                                                                                    |                                   | ·                                                                                                    | ^                                                                                                    |
| Catalog Term                                                | Fall 2014                                                                                                | •                                 |                                                                                                    |                                                                                                    |
| Program                                                     | Bachelor of Arts                                                                                         | Major                             | History                                                                                                    | [                                                                                                    |
| Level                                                       | Undergraduate                                                                                            | Minor                             | Business Administration                                                                                     | -                                                                                                    |
| College                                                     | College of Arts and Scient                                                                               | ces 🔹                             |                                                                                                    |                                                                                                    |
| Select your                                                 | additional areas of stud                                                                                 |                                   |                                                                                                    |                                                                                                    |
| Major (pick<br>Minor (pick                                  | < a Major)<br>k a Minor)                                                                                 | Add                               | Chosen Areas of study<br>MINOR : Enterprise Systems Manage                                                  | ement                                                                                                    |
| Choose Your<br>Ent <sup>1</sup> a course a<br>Subje<br>Numb | Future Classes         nd click Add Course         ect       HY         per       325         Add Course | Courses you are conside           | Once areas of stu<br>can also add spe<br>being considere<br>enter the course p<br>then click Add<br>reneate | Idy are selected, user<br>ecific courses that are<br>d to the What If. Just<br>prefix and number, ar<br>Course. This can be<br>ed as desired |

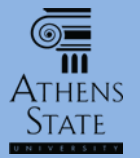

## Choose What If Type

| Athens State Online               | Help                                |            | Prir                            | nt                        | Log | Out |
|-----------------------------------|-------------------------------------|------------|---------------------------------|---------------------------|-----|-----|
| Find Student ID                   | Degree Major<br>BS  Acquisition & C | Contract M | Student Class Level<br>Junior   | Last Audit<br>10-Feb-2015 |     |     |
| Worksheets Notes GPA Calc         |                                     |            |                                 |                           |     |     |
| Worksheets Format:                | Drocess What-If Save as D           | Inc        | lude <b>in-progress</b> classes |                           |     |     |
| What If Select your primary are:  | of study                            | ✓ Inc      | dude preregistered classes      |                           |     |     |
| Look Ahead Catalog Term Fall 2014 |                                     |            |                                 |                           |     |     |
|                                   | `                                   |            |                                 |                           | _   |     |
| Program Bachelor of A             | rts 🔻                               | Major      | History                         |                           | -   |     |
| evel Undergradua                  | *                                   | Minor      | Business Adminis                | tration                   | •   |     |
| Now that all selections a         | °e ciences –                        |            |                                 |                           |     |     |
| entered. vou can choose t         | he 📃 🔤                              |            |                                 |                           |     |     |
| tupo of M/bot If to rup           | study                               |            |                                 |                           |     |     |
| type of what in to run.           |                                     | 0          | Chosen Areas of study           |                           |     |     |
|                                   |                                     |            | MINOR : Enterprise              | Systems Manageme          | nt  | *   |
| Clicking on Process What-If v     | vill                                | Add        |                                 |                           |     |     |
| run an audit with the selected    |                                     |            |                                 |                           |     |     |
| Turi un duale with the selecte    |                                     | l          |                                 |                           |     | Ψ.  |
| parameters and display the        |                                     |            | Remove                          |                           |     |     |
| What If <i>audit on-screen.</i>   |                                     |            |                                 |                           |     |     |
|                                   | Courses you are co                  | nsidering  |                                 |                           |     |     |
| Clicking Save as PDE will         |                                     |            |                                 |                           |     |     |
|                                   |                                     |            |                                 |                           |     |     |
| mmediately process the Wha        |                                     |            |                                 |                           |     |     |
| audit into a PDF document         |                                     | <b>T</b>   |                                 |                           |     |     |
|                                   | Remove Cours                        | e          |                                 |                           |     |     |

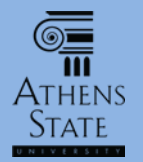

#### What If – Save as PDF

| Find Student ID II I Name                                                                                                    | e ▶ ▶ Degree Major<br>▼ BS ▼ Acquis                                                                                                    | sition & Contract M                                               | Student Class Level     Last Audit       Junior     10-Feb-2015                           |   |
|----------------------------------------------------------------------------------------------------|----------------------------------------------------------------------------------------------------|-------------------------------------------------------------------|-------------------------------------------------------------------------------------------|---|
| Worksheets Notes GPA C                                                                                                    | alc                                                                                                    |                                                                   |                                                                                           |   |
| Worksheets Format:                                                                                                    |                                                                                                    |                                                                   | du 🚇 Mozilla Firefox                                                                      | × |
| What If                                                                                                    | process what-in s                                                                                                    |                                                                   |                                                                                           |   |
| Look Ahead                                                                                                    | <u>primary</u> area of study                                                                                                    |                                                                   | https://degreeworksadmin.athens.edu/IRISLink.cgi                                          | 0 |
| Catalog Term                                                                                                    | Fall 2014                                                                                                    | <b>-</b>                                                          |                                                                                           |   |
| Program                                                                                                    | Bachelor of Arts                                                                                                    | +<br>Maior                                                        |                                                                                           |   |
| Level                                                                                                    | Undergraduate                                                                                                    | - Minor                                                           |                                                                                           |   |
| College                                                                                                    | College of Arts and Sciences                                                                                                    | ▼ Millior                                                         |                                                                                           |   |
| Dearee                                                                                                    | Bachelor of Arts                                                                                                    | -                                                                 |                                                                                           |   |
| If <b>Save as PDF</b> is ch<br>will appear inform<br>version is being p<br>since this may take<br>around 10-15 sec<br>shows in the wind<br>What If PDF in the<br>audits (see the | osen, a pop-up w<br>ning you that the<br>processed. Be pat<br>a little while (gen<br>conds). Once the<br>dow, you can save<br>same way as re<br>Saving and Printi | vindow<br>PDF<br>tient<br>nerally<br>PDF<br>e the<br>gular<br>ing | Please wait<br>while your request is processed<br>Waiting for degreeworksadmin.athens.edu |   |
| Student A                                                                                                    | uaits tutorial).                                                                                                    |                                                                   |                                                                                           |   |

Remove Course

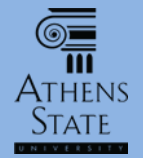

## View What If On-Screen

| -               | Athens State Opline     |                         | Holp           |                                      | Drin                   | <b>P</b>                            | Log                    | hut                                  |
|-----------------|-------------------------|-------------------------|----------------|--------------------------------------|------------------------|-------------------------------------|------------------------|--------------------------------------|
| Find Student ID |                         | Degree Major            | пар            | Student Cla                          | s Level   Last Audit   |                                     | LUGU                   | ut .                                 |
|                 |                         | BS Acquisit             | ion & Contract | M Junior                             | 10-Feb-20              | 015 🕑                               |                        |                                      |
| Worksheets      | Notes GPA Calc          |                         |                |                                      |                        |                                     |                        |                                      |
| Worksheets      | Back Selected           | What-If Items:          | • L            | ook Ahead Cour                       | ses Used: 🗸            |                                     |                        |                                      |
| What If         | >                       |                         | L              |                                      |                        |                                     |                        |                                      |
| Look Ahead      |                         |                         |                |                                      |                        | (not frozon)                        |                        |                                      |
|                 |                         |                         |                |                                      |                        |                                     |                        |                                      |
|                 |                         |                         | Save Save this | s audit with this                    | new description and    | d freeze status                     |                        |                                      |
| If you ch       | nonse <b>Process</b>    | What-If                 | Athens S       | State Univ                           | ersity Plan o          | of Study                            |                        |                                      |
| ij you ch       |                         |                         | S8             | Colore of Arts                       | and Colonana           | Chudent Chabus                      | Anthun                 | What If Audit                        |
| you wi          | <i>ll see the</i> Wha   | at If on-               | Advisor        | visor Cox Scott P. Academic Standing |                        |                                     | Good Standing          | a                                    |
| screen          | once it is pro          | cessed.                 | Degree         | Bachelor of Arts                     |                        | Student Hold                        |                        | 9                                    |
| 0010011         |                         |                         | Major          | History                              |                        |                                     |                        |                                      |
|                 |                         |                         | Minors         | Business Admin                       | istration              |                                     |                        |                                      |
| Note tha        | t several item          | ns remind               |                | Enterprise Syst                      | ems management         |                                     |                        |                                      |
| you th          | at a What If a          | nudit is                | 400/           | Degree                               | Progress               |                                     |                        |                                      |
| you th          |                         |                         | 40%            |                                      |                        |                                     |                        |                                      |
|                 | being viewed            | •                       |                |                                      |                        |                                     |                        |                                      |
|                 | Degree - Bachelo        | r of Arts               |                |                                      |                        | Catalog Terr                        | n: Fall 2014 Hou<br>Ho | rs Required: 124<br>ours Applied: 85 |
|                 | Unmet conditions for th | is set of requirements: | 33             | of the last 39 hou                   | rs or 25% of degree re | equirements, whichever is larger, i | nust be taken at Atl   | nens State.                          |
|                 | 60 hours of upper lev   | el credit               |                | Still Needed:                        | A minimum of 60 sem    | ester hours of upper level college/ | university credit (3)  | 00-400 level) is                     |

Still Needed:

A minimum of 124 Hours is required. You currently have have 85, you still need 39 more

Minimum 124 hours required

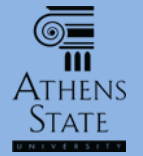

#### View What If On Screen

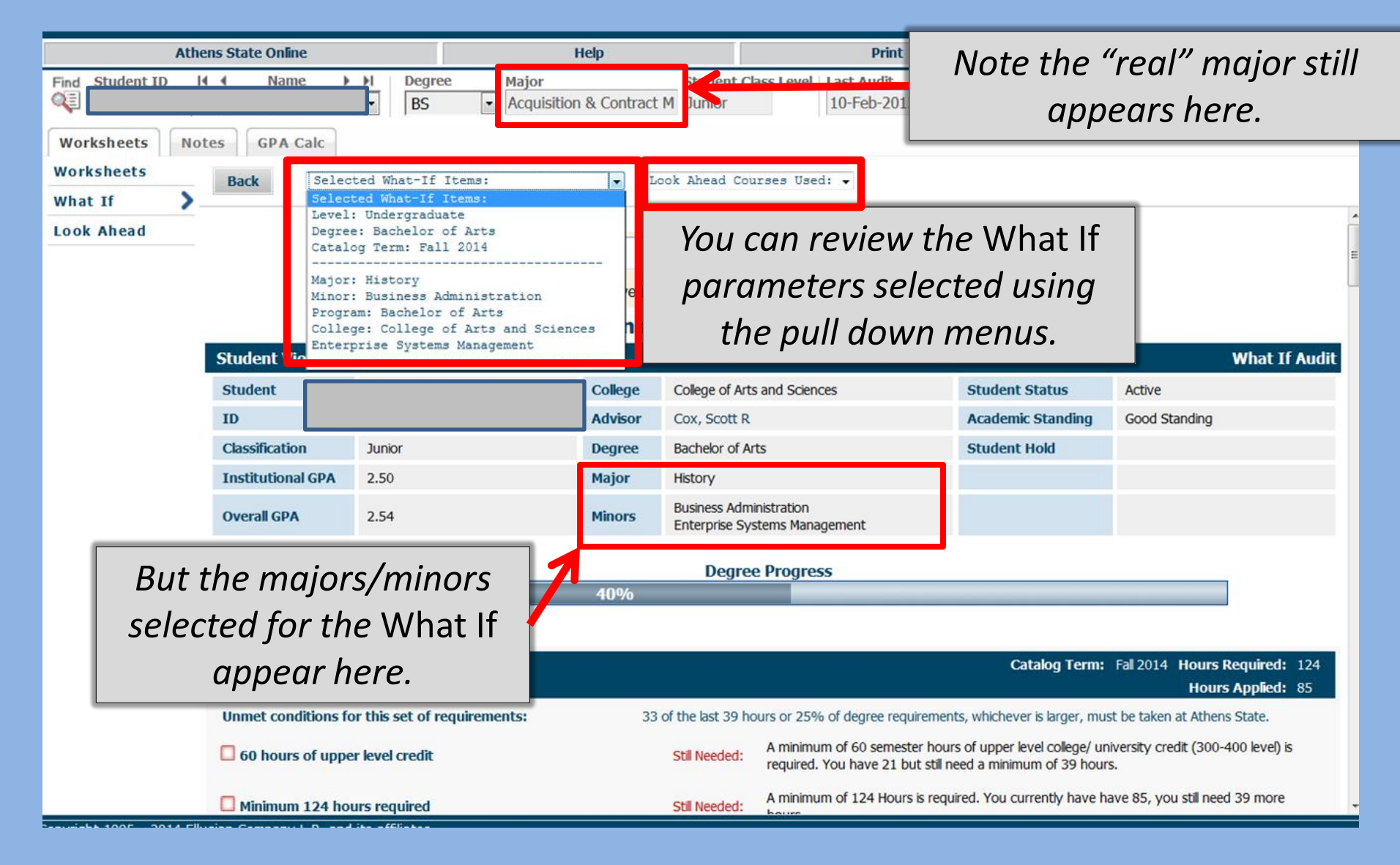

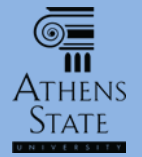

## View What If On Screen

| Athens State                                                                 | e Online<br>Name H Degr<br>BS<br>GPA Calc<br>Selected What-If                                                                                                    | ee Major<br>Acquisition & Contract<br>Items: • La | Student Cla<br>M Junior                                                                                                    | rses Use                                                                  | Any future ("Look Ahead")<br>courses selected as part of the<br>What If will appear in the<br>appropriate slot if they fulfill a<br>requirement, and in General |  |  |  |
|------------------------------------------------------------------------------|----------------------------------------------------------------------------------------------------|---------------------------------------------------|----------------------------------------------------------------------------------------------------|---------------------------------------------------------------------------|----------------------------------------------------------------------------------------------------|--|--|--|
|                                                                              | General Electives                                                                                                    |                                                   | AC 302<br>ACM 394<br>MG 353                                                                                                    | Ma<br>Int<br>Pro                                                          | Electives if they don't.      oject Management    C    3    Spring 2014                                                                                         |  |  |  |
| П м                                                                          | lajor in History                                                                                                    |                                                   |                                                                                                    | Catalog Term: Fall 2014 Hours Required: 33<br>GPA: 0.00 Hours Applied: 3  |                                                                                                    |  |  |  |
| Unme                                                                         | 33 hours are required. You currently have 3, you still need 30 more hours.<br>Unmet conditions for this set of requirements: Your GPA is 0; a GPA of 2.0 is required.<br>A minimum of 15 hours must be taken at Athens State |                                                   |                                                                                                    |                                                                           |                                                                                                    |  |  |  |
| an an                                                                        | nerican History Courses                                                                                                    |                                                   | HY 325<br>Still Needed:                                                                                                    | Vie<br>9 Hours                                                            | tnam PLAN (3) Planned Term<br>in HY 303 or 304 or 305 or 306 or 309 or 310 or 351 or 401 or 443                                                                 |  |  |  |
| Eu                                                                           | ropean History Courses                                                                                                    |                                                   | Still Needed:         12 Hours in HY 311 or 312 or 313 or 314 or 315 or 321 or 322 or 323 or 324 or 335 or 342 or 350 or 351 or 402 or 415 or 443 |                                                                           |                                                                                                    |  |  |  |
|                                                                              | on-Western History Courses                                                                                                    | i                                                 | Stil Needed: 6 Hours in HY 325 or 334 or 340 or 342 or 351 or 443                                                                                 |                                                                           |                                                                                                    |  |  |  |
| Se Se                                                                        | nior History Seminar                                                                                                    |                                                   | Still Needed:                                                                                                    | 3 Hours in HY 451                                                         |                                                                                                    |  |  |  |
| п м                                                                          | istration                                                                                                    |                                                   |                                                                                                    | Catalog Term: Fall 2014 Hours Required: 24<br>GPA: 2.25 Hours Applied: 12 |                                                                                                    |  |  |  |
| <b>Unmet conditions for this set of requirements:</b> 24 hours are required. |                                                                                                    |                                                   |                                                                                                    | have 12, y                                                                | you still need 12 more hours.                                                                                                    |  |  |  |
| П МІ                                                                         | INOR REQUIREMENTS                                                                                                    |                                                   |                                                                                                    |                                                                           |                                                                                                    |  |  |  |
|                                                                              | Fundamentals of Accountin                                                                                                    | g                                                 | Still Needed:                                                                                                    | 3 Hours                                                                   | in AC 300                                                                                                    |  |  |  |

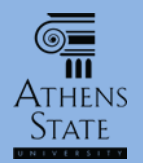

🕘 Ellucian Degree Works - Athens State DWTEST Environment - Mozilla Firefox

A https://degreeworksadmin.athens.edu/IRISLink.cgi

| 6 | А | Т | Н | E | N | S | S | T | <b>A</b> - | ΓE |  |
|---|---|---|---|---|---|---|---|---|------------|----|--|
|   | U | Ν | Т | v | Е | R | S | Т | Т          | Y  |  |

| Athen                     | s State Online    | Help        |                         |            |                 |               |  |  |  |
|---------------------------|-------------------|-------------|-------------------------|------------|-----------------|---------------|--|--|--|
| Find Student ID           | ▲ Name ▶          | ▶ Deg       | jree                    | Major      |                 | Student       |  |  |  |
|                           |                   | ▼ BS        | •                       | Acquisitio | n & Contrac     | t M Junior    |  |  |  |
| Worksheets Notes GPA Calc |                   |             |                         |            |                 |               |  |  |  |
|                           | Format:           |             |                         |            |                 |               |  |  |  |
| Worksheets >              | Student View      | <b>۔</b> ۱  | liew                    | Save as I  | PDF Process New |               |  |  |  |
| What If                   |                   |             |                         | Atł        | iens Sta        | ate Unive     |  |  |  |
| Look Ahead 🧲              | ocudent View A00  | 000ACw as o | of 29-Oct-2014 at 11:49 |            |                 |               |  |  |  |
|                           | Student           |             |                         |            | College         | College of Bu |  |  |  |
|                           | ID                |             |                         |            | Advisor         | Cox, Scott R  |  |  |  |
|                           | Classification    | Junior      |                         |            | Degree          | Bachelor of S |  |  |  |
|                           | Institutional GPA | 2.25        |                         |            | Major           | Acquisition 8 |  |  |  |
|                           | Overall GPA       | 2.93        |                         |            | Minor           |               |  |  |  |
|                           |                   |             |                         |            |                 |               |  |  |  |

Requirements

Similar to the future courses option in What If, users can choose to see how future courses that are being considered will fit into the audit/plan of study for the actual declared major/program. From the normal Worksheet Student View audit, choose **Look Ahead.** 

- -

O

| Degree - Bachelor of Science                                     |                  | Catalog Term: Fall 2013 Hours Required: 124<br>Hours Applied: 84                                                                                        |
|------------------------------------------------------------------|------------------|----------------------------------------------------------------------------------------------------|
| 60 hours of upper level credit                                   | Still Needed:    | A minimum of 60 semester hours of upper level college/ university credit (300-400 level) is required. You have 18 but still need a minimum of 42 hours. |
| Minimum 31 hours at Athens State                                 | Still Needed:    | You have 18 but still need a minimum of 13 hours.                                                                                                    |
| Complete 33 of the last 39 semester hours of study or 25% of the | e degree require | ments, whichever is larger, at Athens State University.                                                                                                 |
| Vou meet the minimum institutional 2.00 GPA                      |                  |                                                                                                    |

**Degree Progress** 

53%

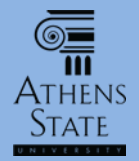

| Ath                                                                                                    | nens State Online                                                              | Help                                           | Print                                                                      | Log Out                                                                              |  |  |  |  |  |
|----------------------------------------------------------------------------------------------------|--------------------------------------------------------------------------------|------------------------------------------------|----------------------------------------------------------------------------|--------------------------------------------------------------------------------------|--|--|--|--|--|
| Find Student ID                                                                                                    | I Name I Degree                                                                | Major Student  Acquisition & Contract M Junior | Class Level Last Audit<br>10-Feb-2015                                      |                                                                                      |  |  |  |  |  |
| Worksheets Notes GPA Calc                                                                                                    |                                                                                |                                                |                                                                            |                                                                                      |  |  |  |  |  |
| Worksheets                                                                                                    | Format:<br>Student View                                                        | Include in-progress classes                    |                                                                            |                                                                                      |  |  |  |  |  |
| What If                                                                                                    | Look Ahead                                                                     | Indude preregistered classes                   |                                                                            |                                                                                      |  |  |  |  |  |
| To see an audit SHOWING COURSES FOR WHICH YOU PLAN TO REGISTER IN FUTURE TERMS,<br>use the form below to enter the Subject code and Number of each anticipated course.<br>Once you have created your list of courses, click on the Process New button.<br><i>Please Note:</i> this function DOES NOT register you for courses, |                                                                                |                                                |                                                                            |                                                                                      |  |  |  |  |  |
|                                                                                                    | Enter a course and click Add Course<br>Subject ACM<br>Number 395<br>Add Course | Courses you are considering                    | Once in the Look<br>can enter a co<br>number for a fu<br>considered. Click | k Ahead view, users<br>ourse prefix and<br>Iture course being<br>k Add Course to put |  |  |  |  |  |
| Remove Course<br>Remove Course<br>This can be repeated as neede                                                                                                    |                                                                                |                                                |                                                                            |                                                                                      |  |  |  |  |  |

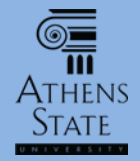

| Athens State Online                                 |                                                                                                    |                                      | Help                                                                                                    | Print                                        | Log Out                                                |
|-----------------------------------------------------|----------------------------------------------------------------------------------------------------|--------------------------------------|----------------------------------------------------------------------------------------------------|----------------------------------------------|--------------------------------------------------------|
| Find Student ID                                     | II I Name                                                                                                    | Degree     BS                        | Major Student Acquisition & Contract M Junior                                                                 | t Class Level Last Audit<br>10-Feb-2015      |                                                        |
| Worksheets N<br>Worksheets<br>What If<br>Look Ahead | otes GPA Calc<br>Format:<br>Student View<br>Look Ahead<br>To see an audit SHO<br>use the form below t<br>Once you have creat | • Process<br>WING COU<br>o enter the | RSES FOR WHICH YOU PLAN TO REGI<br>Subject code and Number of each an<br>of courses, click on the Process New | Once all courses<br>click "Process N<br>Aheo | s have been added,<br>ew" to run the Look<br>ad audit. |
|                                                     | Please Note: this fun<br>but simply shows ho                                                                                 | ction DOES<br>w future co            | NOT register you for courses,<br>urses may affect your audit.                                                 |                                              |                                                        |
|                                                     | Enter a course and click<br>Subject                                                                                          | Add Course                           | Courses you are considering<br>ACM 395<br>MG 350<br>LSM 301                                                   |                                              |                                                        |

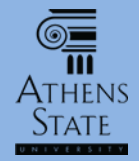

| Athens State Online                                                                                                    | Help                                 |                                   | Print                                                                                                    |                          | Log Out             |
|----------------------------------------------------------------------------------------------------|--------------------------------------|-----------------------------------|----------------------------------------------------------------------------------------------------|--------------------------|---------------------|
| Find     Student ID     I     Name     I     Degr       Image: Student ID     Image: Student ID     Image: StudentI | ee Major<br>Acquisition & Contract N | Student Class Level<br>Junior     | Last Audit<br>10-Feb-2015                                                                                                    |                          |                     |
| Worksheets Notes GPA Calc                                                                                                    |                                      |                                   |                                                                                                    |                          |                     |
| Worksheets Back Look Ahead Cour                                                                                                    | ses Used: 🗸                          |                                   |                                                                                                    |                          |                     |
| What If                                                                                                    |                                      |                                   |                                                                                                    |                          |                     |
| Look Ahead 💙                                                                                                    | Athens S                             | tate University                   | Plan of Study                                                                                                    |                          |                     |
| Student View W000002h as of                                                                                                    | 18-Feb-2015 at 14:39                 |                                   |                                                                                                    |                          | Look Ahead Audit    |
| Student                                                                                                    | College                              | College of Business               | Student St                                                                                                    | Active                   |                     |
| ID                                                                                                    | Advisor                              | Cox, Scott R                      | Academic S                                                                                                    | tanding Good St          | anding              |
| Classification                                                                                                    | Degree                               | Bachelor of Science               | Student Ho                                                                                                    | ld                       |                     |
| Once the Look Ahead                                                                                                    | Major                                | Acquisition & Contract M          | lgmt                                                                                                    |                          |                     |
| audit is processed it will                                                                                                    | Minor                                |                                   |                                                                                                    |                          |                     |
|                                                                                                    |                                      | Degree Progres                    | s                                                                                                    |                          |                     |
| display on the screen.                                                                                                    |                                      | 57%                               |                                                                                                    |                          |                     |
| Note that several items                                                                                                    |                                      |                                   |                                                                                                    |                          |                     |
|                                                                                                    | anco.                                |                                   | Cat                                                                                                    | alog Term: Fall 2013     | Hours Required: 124 |
| remind you that a Look                                                                                                    | ence                                 |                                   |                                                                                                    |                          | Hours Applied: 91   |
| Ahead <i>audit is heina</i>                                                                                                    | requirements: 33 o                   | f the last 39 hours or 25%        | of degree requirements, whichever                                                                                                    | is larger, must be taker | n at Athens State.  |
| · · ·                                                                                                    |                                      | Still Needed: A minimur required. | I Needed: A minimum of 60 semester hours of upper level college/ university credit (300-400 level) i<br>required. You have 27 but still need a minimum of 33 hours. |                          |                     |
| viewed.                                                                                                    |                                      | Still Needed: 124 hours           | s are required. You currently have 9                                                                                                    | 1. vou still need 33 moi | re hours.           |
| Minimum 31 hours (25% of d<br>State                                                                                                    | egree requirements) at Athens        | Still Needed: You have            | 27 but still need a minimum of 4 ho                                                                                                    | urs.                     |                     |
| Vou meet the minimum institu                                                                                                    | itional 2.00 GPA requirement         |                                   |                                                                                                    |                          |                     |
|                                                                                                    |                                      |                                   | · · · · · <u>· · · ·</u>                                                                                                    |                          |                     |

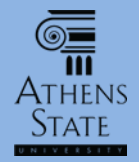

| Ath             | ens State Online                                                                                                    | Any future courses selected for |               |                 |                    |              |              |              |
|-----------------|----------------------------------------------------------------------------------------------------|---------------------------------|---------------|-----------------|--------------------|--------------|--------------|--------------|
| Find Student ID | Name I Degree<br>BS I                                                                                                    | <i>the</i> Look Ahe             | ad w          | vill a          | opear in           |              |              |              |
| Worksheets No   | GPA Calc                                                                                                    |                                 | the appropr   | iate            | slot               | if they      |              |              |
| Worksheets      | Back Look Ahead Courses Used:                                                                                                    |                                 |               | fulfill a reau  | irom               | ont          | and in       |              |
| What If         | Introduction to Acquisition and Contract                                                                                                    | ACM 394                         | Intro to      |                 |                    | <i>CIIC,</i> |              |              |
| Look Ahead 💙    | ok Ahead       Management Information Systems - should be taken 1st term         Image: Construction of the system of the system of |                                 |               | Manage          | General Electi     | ey don't.    |              |              |
|                 |                                                                                                    |                                 |               | Prin. of        | Mgmt. & Leadership | D            | 3            | Spring 2014  |
| - r             |                                                                                                    |                                 | 000 DM        | нојесс          | management         | C            | 5            | Spring 2014  |
|                 | Acquisition and Contract Management                                                                                                    | ricing                          | ACM 395       | ACM Pricing     |                    | PLAN         | (3)          | Planned Term |
|                 | Management Decision Support Systems                                                                                                    |                                 | Still Needed: | 3 Hours in M    | <b>G</b> 303*      |              |              |              |
|                 | Financial Management                                                                                                    |                                 | MG 350        | Financia        | al Management      | PLAN         | (3)          | Planned Term |
|                 | Acquisition and Contract Management A                                                                                                    | Still Needed:                   | 3 Hours in A  | CM 396          |                    |              |              |              |
|                 | Enterprise Sys/Bus. Processes or Logisti<br>Mgmt.                                                                                                    | LSM 301                         | Intro to      | Logistics & SCM | PLAN               | (3)          | Planned Term |              |
|                 | Operations Management                                                                                                    |                                 | Still Needed: | 3 Hours in M    | <b>G</b> 390*      |              |              |              |
|                 | Marketing Principles                                                                                                    |                                 | MK 331        | Marketi         | ng Principles      | В            | 3            | Summer 2014  |
|                 | Acquisition and Contract Management N                                                                                                    | egotiations                     | Still Needed: | 3 Hours in A    | CM 397*            |              |              |              |
|                 | <ul> <li>Government Contract Law</li> <li>International Econ &amp; Trade or International Business</li> </ul>                                                                                                    |                                 | Still Needed: | 3 Hours in A    | CM 398*            |              |              |              |
|                 |                                                                                                    |                                 | Still Needed: | 3 Hours in E    | C 320 or MG 352    |              |              |              |
|                 | Management of Change                                                                                                    |                                 | Still Needed: | 3 Hours in M    | <b>G</b> 417*      |              |              |              |
|                 | Advanced ACM Research/Project                                                                                                    |                                 | Still Needed: | 3 Hours in A    | <b>CM</b> 400*     |              |              |              |
|                 | Business Policy (70% average required)                                                                                                    | should be taken last            |               |                 | <b>0</b> 400%      |              |              |              |

## End of Tutorial: Using What If and Look Ahead in Degree Works

 Please view the other available tutorials that will help you make the most out of using Degree Works.

www.athens.edu/degreeworks

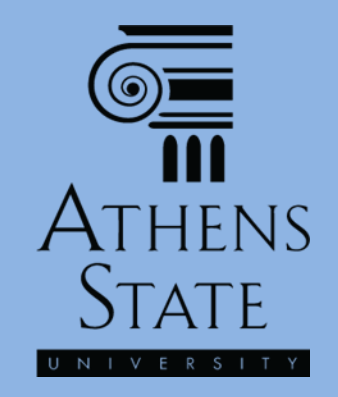